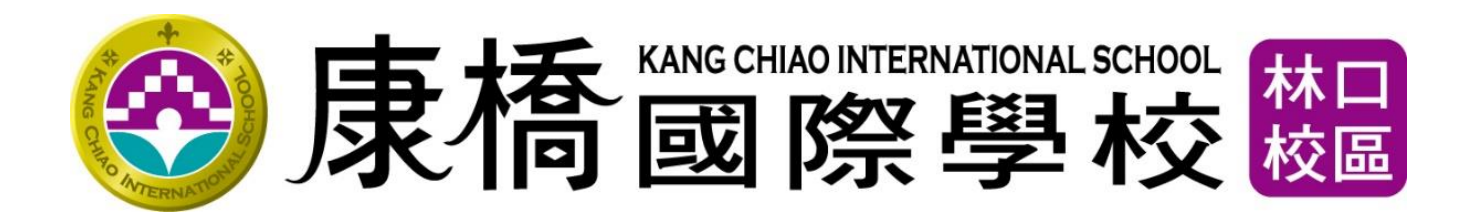

# 學生線上請假系統

## 操作手冊

## 學生版

## 2020.05.13

### 系統簡介

1. 此系統開放由學生、家長進行假單(請假/銷假)申請,可申請假別為(事、病、喪)假。

備註:最低請假單位為『一節』

2. 請假/銷假作業流程如下

請假流程

#### 學生線上請假/銷假系統 作業流程

學生上假單(事假) 家長 導師/生輔專員 簽核完畢 申請日 3/28 結束 簽核假單 簽核 即時同步至ischool 請假日 4/1 銷假流程 學生上銷假單 導師/生輔專員 簽核完畢 家長 申請日 4/3 結束 簽核銷單 原假單請假日 4/1 箭核 即時同步至ischool

3. 請假簽核流程說明 (詳細請假規範,請參閱學生手冊)

※依申請之天數·進行對應的簽核流程

以請假天數 3 日內為例,簽核流程為 『申請人(學生)->家長審核>導師審核->生輔專員審核』 備註:倘若申請人為家長,則簽核流程為『申請人(家長)->導師審核->生輔專員審核』

4. 如遇需取消請假,請使用系統中的【銷假申請】功能進行銷假。

備註:『原假單需簽核完畢』,於【銷假申請】作業找到『原假單』才可進行銷假。

## 系統操作說明

一、登入方式說明

學生、家長皆由【學生專區】»【學生系統】中登入

1.請由學生專區»點選【學生系統】

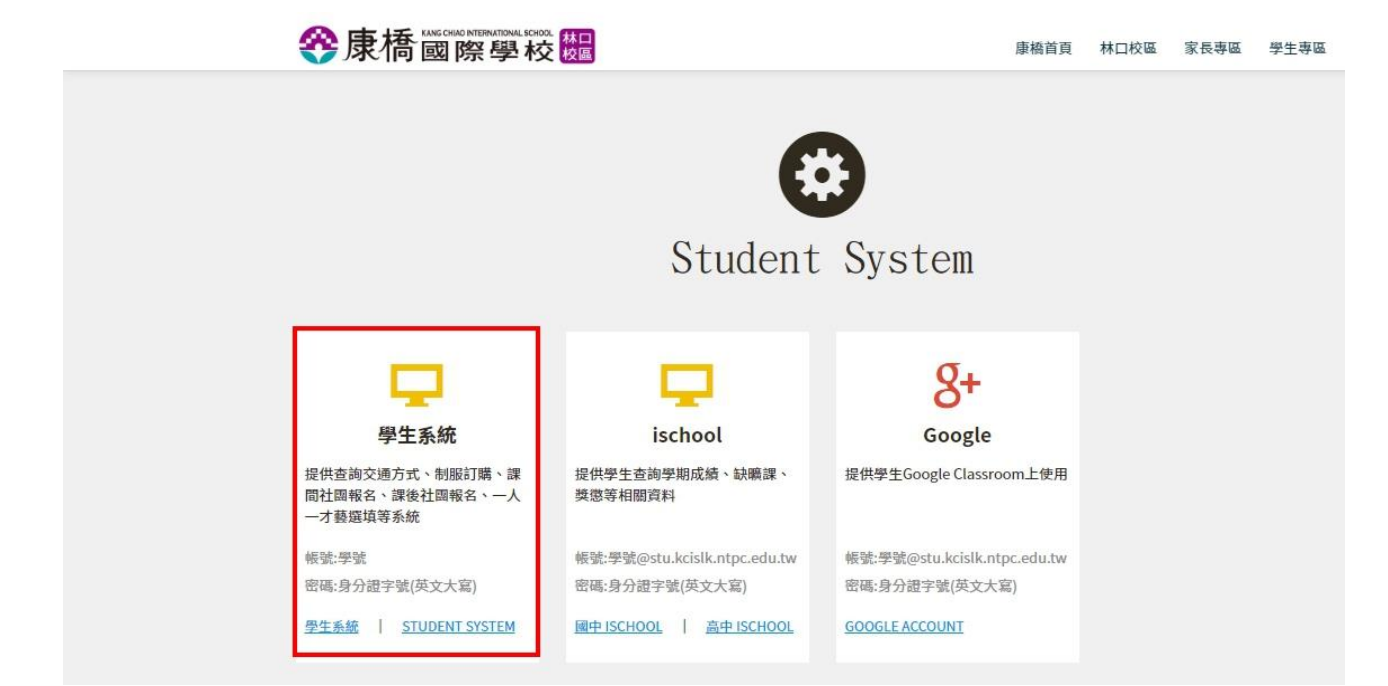

2.於【學生系統】輸入學生學號、密碼後登入

| 全康橋國際學校   學生系統 Student System                                                       |
|-------------------------------------------------------------------------------------|
| 學號 Student number                                                                   |
| 密碼 Password                                                                         |
| 忘記密碼 Forget Password 登入 Login                                                       |
| Copyright © 2012 K.C.I.S. <u>康橋國際學校</u> ,未經授權禁止轉貼、節錄標註                              |
| 林口校區中小學服務電話:(02)2601-5888<br>林口校區幼兒園服務電話:(02)2603-1588<br>林口校區資訊組服務電話:(02)8512-8195 |
| 下載遺端連線協助軟體 <u>AnyDesk</u>                                                           |

#### 3.進入【學生系統】後,點選左側『**線上請假系統**』

| English ver.              | 最新消息 Hot News |                                                        |
|---------------------------|---------------|--------------------------------------------------------|
| 修改密碼                      | 2020-05-01    | Dear Parents and students,                             |
| 一人一才藝                     |               | [May 4th KCIS Daily Announcement] Please see attached. |
| 手冊/管理辦法                   |               | Sincerely,                                             |
| 服裝線上訂購<br>Uniform Order 🖕 |               | DSA                                                    |
| 課程報名                      |               | 親愛的家長與學生,您好:                                           |
| Program Register 🖕        |               | 《5/4康橋國際學校生活公報》如附件,敬請參閱。                               |
| 學生證申請補發                   |               | 敬祝                                                     |
| 督點查詢                      |               | 平安順心                                                   |
| Lunch Records 🖕           |               | 學務處敬上                                                  |
| 成績查詢<br>Grade             |               | KCIS Daily Announcement 康橋國際學校生活公報 0504.pdf            |
| 服務學習平台                    | 2020-04-30    | 親愛的家長與學生您好,                                            |
| 線上請假系統                    |               | 附件為中學部雙語班(不含九、十年級)108學年度第二學期第二次學科競試範圍。                 |
| 其他連結                      |               | 敬請同學利用時間溫習考試範圍,並預祝各位考試順利!                              |
| Links 🗸                   |               | 中學部教務處教學組敬上                                            |
| 登出                        |               | <u>108-2中學部雙語班第二次學科競試範圍(G7、G8、G11).pdf</u>             |

### 二、登入頁面圖示功能說明

**請假查詢**:可進行請假/銷假申請(以學生身份上單)、假單查詢。

家長專用請假申請:家長使用,可進行請假/銷假申請、假單簽核(家長同意請假/銷假)。

備註:需透過簡訊進行家長身份驗證。

**學生請假申請:**學生使用,可進行請假/銷假單申請、假單查詢。

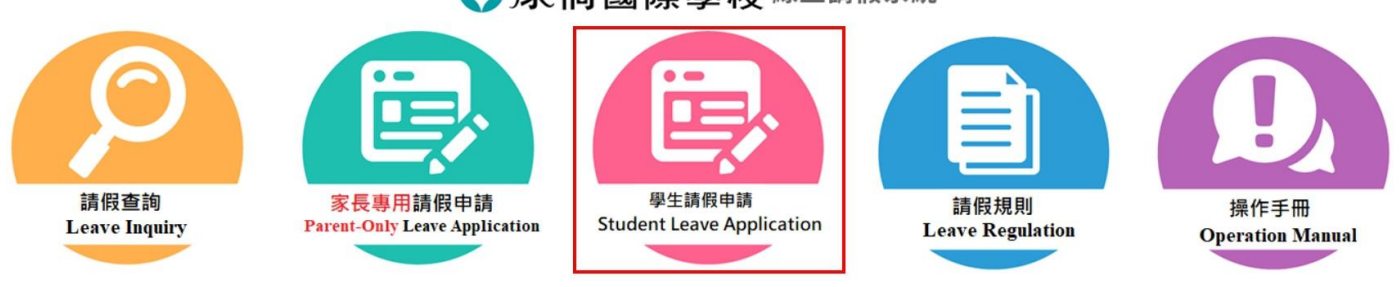

**谷康橋國際學校線上請假系統** 

### 三、功能操作說明

使用者User:

#### 《請假方式說明》

1.學生登入請假系統後,系統預設導向至【學生申請作業】»【請假申請】功能頁面

#### **谷康橋國際學校**

線上請假系統 Online leave system

| 學生申請作業                      | 舉生申請作業 / 請假申請              |            |                     |      |
|-----------------------------|----------------------------|------------|---------------------|------|
| 請假申請                        |                            | SD01-假算    | 申請Request for leave |      |
| 請假查詢                        | *校區 Campus :               | 林口校區       | Linkou Campuss      |      |
| 銷假申請                        |                            |            |                     |      |
| 司首頁Back to system home page | *學制 Academic Department:   | 中學         | Middle School       |      |
| 登出系統Sign out                | *班級 Class:                 | 704        |                     |      |
|                             | *學號 Student ID No.:        | 1000       |                     |      |
|                             | *姓名 Name :                 | 100        |                     |      |
|                             | *申請時間 Date of Application: | 2020/05/10 |                     |      |
|                             | *請假日期 Period of Leave:     |            | ~_~~                | 全天 🗸 |

2.【請假申請】系統將自動帶出校區、學制、班級、學號、姓名、申請日期

#### 請選擇與輸入

『請假起(迄)日期、起(迄)節次、假別、請假說明、是否出國、並上傳相關附件』

備註:最低請假單位為『一節』

**谷康橋國際學校** 

線上讀假系統 Online leave system

|                             | SD01-假單#      | 申請Request for leave |
|-----------------------------|---------------|---------------------|
| *校區 Campus :                | 林口校區 Linke    | u Campuss           |
| *學制 Academic Department =   | 中學 Midd       | le School           |
| *班級 Class =                 | 704           |                     |
| *學號 Student ID No. :        |               |                     |
| *姓名 Name:                   | L.B.s.        |                     |
| *申請時間 Date of Application : | 2020/05/10    |                     |
| *請假日期 Period of Leave:      | 2020/05/18 全天 | ~ 2020/05/18 全天 🗸   |
| "假別 Leave type =            | 病假 Sick Leave |                     |
| 請假說明 Reason:                | 威冒發燒          |                     |
| •是否出國 Have you go abroad?:  | 》<br>是<br>Yes | ®<br>否<br>No        |
| 出國國家 Destination:           |               |                     |
| 附件 Attachment:              | 選擇檔案 證明文件 ipg | 需附證明                |

3.假單填寫完畢,點選『請假單送出』,系統將顯示假單已申請成功之訊息,

但需『待假單簽核通過!』」才算完成請假作業。

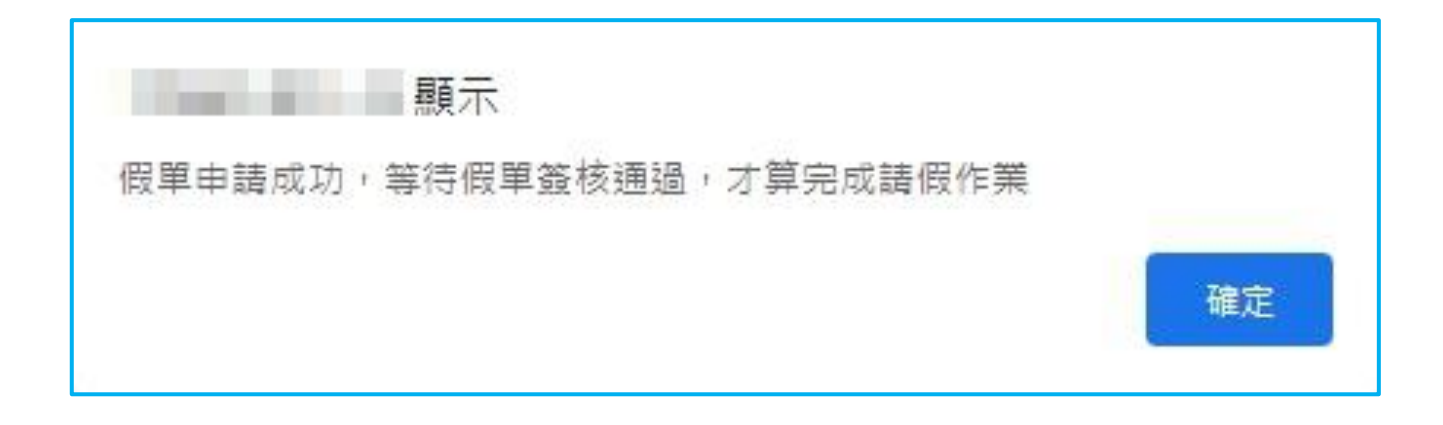

#### 《銷假方式說明》

**學生**登入請假系統後,點選【銷假申請】功能選單

#### 1.【銷假申請】將帶出『簽核通過』之請假單

於欲進行撤銷的假單,點選『撤銷假單』系統將帶出原請假單資訊

#### **谷康橋國際學校**

線上請假系統

|   |                                |                   | SD03- <del>]</del><br>Cancel | 散銷假單申請<br>leave request           |                |
|---|--------------------------------|-------------------|------------------------------|-----------------------------------|----------------|
|   | 撤銷假單申請<br>Cancel leave request | 假別<br>Leave type  | 申請時間<br>Date of Application  | 請假日期<br>Period of Leave           | 請假說明<br>Reason |
| 揚 | 鎚假單                            | 事假 Personal Leave | 2020/03/27                   | 2020/04/15(三) 全天~2020/04/15(三) 全天 | TEST0327       |

2.系統顯示『原請假單資訊』,請假單資訊無法修改,

僅可勾選『欲銷假之節次』、勾選完畢後、點選『確認』送出。

#### **谷康橋國際學校**

線上請假系統

|                          |    |   |        |                       | SD03EDT       | 撤銷假單申請 Cance         | el leave request  |      |   |   |        |       |      |
|--------------------------|----|---|--------|-----------------------|---------------|----------------------|-------------------|------|---|---|--------|-------|------|
| 班級 Class:                |    |   | 704    | *學號:                  | Student ID No | o. =                 |                   |      |   |   | *姓名 Na | ime = | 1000 |
| 申請時間 Date of Application | :  |   | 2020/0 | 3/27 15:18:1          | 10            |                      |                   |      |   |   |        |       |      |
| 請假日期 Period of Leave:    |    |   | 2020/0 | 4/15(三)全:             | (三) 全关        |                      |                   |      |   |   |        |       |      |
| 假別 Leave type :          |    |   | 事假 P   | ersonal Leav          | ve            |                      |                   |      |   |   |        |       |      |
| 請假說明 Reason:             |    |   |        | TEST0327              |               |                      |                   |      |   |   |        |       |      |
| ē否出國 Have you go abroad? |    |   | 否No    | 否No 出國國家 Destination: |               |                      |                   |      |   |   |        |       |      |
| 讨件 Attachment:           |    |   |        |                       |               |                      |                   |      |   |   |        |       |      |
|                          |    |   |        | 勾注                    | 蜚:銷假該節        | 次 Click: Which perio | ods will you be a | way? |   |   |        |       |      |
| 諸假日期                     | 早修 | - | Ξ      | Ξ                     | 四             | 週三集會                 | 午休                | 五    | Ŕ | t | Л      | 課後一   | 課後二  |
| Period of Leave          |    | - |        | a second              | 120           |                      | 124               |      |   |   |        | 12    |      |

3. 銷假單『確認』送出後,系統將顯示銷假單已申請成功之訊息,

但需『等待銷假單簽核通過!』」才算完成銷假作業。

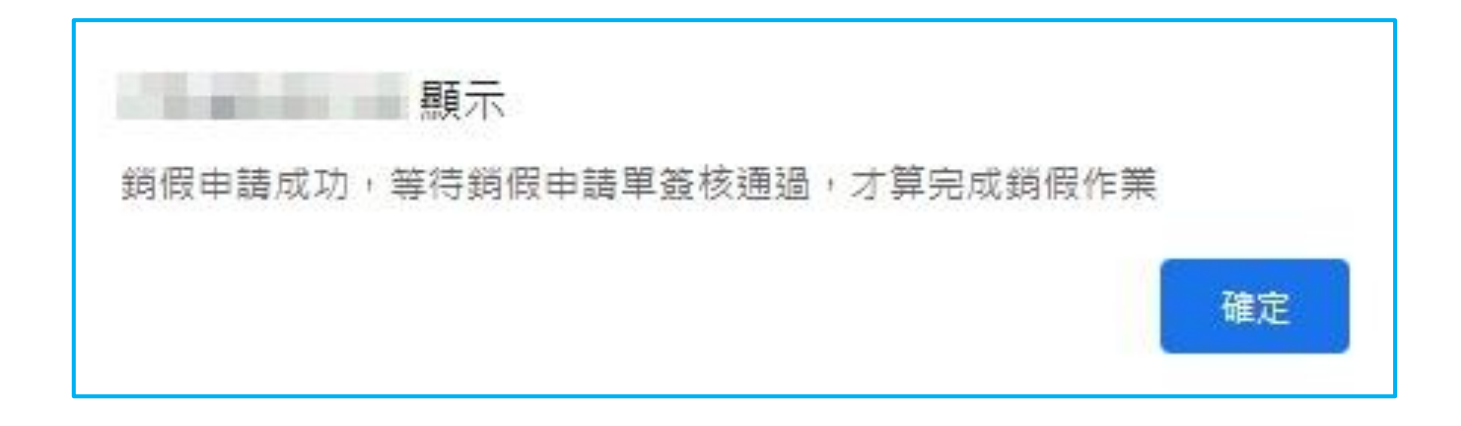

#### 《請假查詢說明》

#### 登入請假系統後,點選【請假查詢】功能選單

#### 1.【請假查詢】頁面,可查詢【所有】已送出申請假單之簽核結果、銷假結果。

#### **谷康橋國際學校**

線上請假系統 Online leave system

| 請假申請                        |               |                   |                             | 5000 假胃查論                         |                |                                    |      |
|-----------------------------|---------------|-------------------|-----------------------------|-----------------------------------|----------------|------------------------------------|------|
|                             | 明細<br>Details | 假別<br>Leave type  | 申請時間<br>Date of Application | 新成日期<br>译成日期<br>Period of Leave   | 申請結果<br>Status | 申請撤銷(脚時間<br>Leave Application Time | 撤銷假結 |
| 回首頁Back to system home page | 林109000101    | 病假 Sick Leave     | 2020/05/10                  | 2020/05/18(一) 全天~2020/05/18(一) 全天 | 通過             |                                    |      |
| 登出系統Sign out                | 林109000031    | 事假 Personal Leave | 2020/03/27                  | 2020/05/06(三) 全天~2020/05/06(三) 全天 | 家長簽核中          |                                    |      |
|                             | 林109000094    | 事假 Personal Leave | 2020/05/01                  | 2020/05/01(五) 五節~2020/05/01(五) 八節 | 家長簽核中          |                                    |      |
|                             | 林109000036    | 事假 Personal Leave | 2020/03/27                  | 2020/04/30(四) 全天~2020/04/30(四) 全天 | 家長簽核中          |                                    |      |
|                             | 林109000050    | 公假 Official Leave | 2020/04/20                  | 2020/04/28(二) 全天~2020/04/28(二) 全天 |                |                                    |      |
|                             | 林109000035    | 事假 Personal Leave | 2020/03/27                  | 2020/04/15(三) 全天~2020/04/15(三) 全天 | 通過             | 2020/05/10                         | 簽核中  |
|                             | 林109000034    | 事假 Personal Leave | 2020/03/27                  | 2020/04/14(二) 全天~2020/04/14(二) 全天 | 家長簽核中          |                                    |      |
|                             | 林109000044    | 事假 Personal Leave | 2020/04/09                  | 2020/04/13(一) 全天~2020/04/13(一) 全天 | 通過             | 2020/04/09                         | 不通過  |
|                             | 林109000039    | 事假 Personal Leave | 2020/03/27                  | 2020/04/08(三) 全天~2020/04/08(三) 全天 | 不通過            |                                    |      |
|                             | 林10900038     | 事假 Personal Leave | 2020/03/27                  | 2020/04/07(二) 全天~2020/04/07(二) 全天 | 校方簽核中          |                                    |      |

#### 2.【請假查詢】頁面,點選【明細編號】可查看請假單/銷假單相關資訊。

#### **谷康橋國際學校**

線上請假系統 Online leave system

#### 學生申請作業/請假查詢

使用者User:

| SD02EDT-假單明細                |                                   |                   |           |     |  |  |  |  |  |  |  |  |
|-----------------------------|-----------------------------------|-------------------|-----------|-----|--|--|--|--|--|--|--|--|
| *班級 Class:                  | 704 *學號 Student ID No:            | 100.00            | *姓名 Name: | 100 |  |  |  |  |  |  |  |  |
| *申請時間 Date of Application : | 2020/05/10 01:01:36               |                   |           |     |  |  |  |  |  |  |  |  |
| *請假日期 Period of Leave:      | 2020/05/18(一) 全天~2020/05/18(一) 全天 |                   |           |     |  |  |  |  |  |  |  |  |
| *假別 Leave type :            | 病假 Sick Leave                     |                   |           |     |  |  |  |  |  |  |  |  |
| *請假說明 Reason:               | 威冒發燒                              |                   |           |     |  |  |  |  |  |  |  |  |
| 是否出國 Have you go abroad? :  | 否No                               | 出國國家 Destination: |           |     |  |  |  |  |  |  |  |  |
| 附件 Attachment:              | 證明文件.jpg                          |                   |           |     |  |  |  |  |  |  |  |  |
| 假單申請結果 Status:              | 通過                                |                   |           |     |  |  |  |  |  |  |  |  |
| 告知學生/家長事項:                  | 導師同意<br>生輔專員同意2 for 家長            |                   |           |     |  |  |  |  |  |  |  |  |
|                             |                                   |                   |           |     |  |  |  |  |  |  |  |  |
|                             |                                   |                   |           |     |  |  |  |  |  |  |  |  |

| 諸假日期Period of Leave | 早修 |    | Ξ. | Ξ  | 四  | 週三焦會 | 午休 | 五  | 六  | ÷  | Л  | 課後一 | 課後二 |
|---------------------|----|----|----|----|----|------|----|----|----|----|----|-----|-----|
| 2020/05/18          | 病假 | 病假 | 病假 | 病假 | 病假 | 病假   | 病假 | 病假 | 病假 | 病假 | 病假 | 病假  | 病假  |

#### 《Mail 通知說明》

當請假單/銷假單完成簽核或是單據被駁回,學生會收到電子郵件通知。

若學生有缺曠紀錄,系統將會在隔日上午八點發送電子郵件通知學生。

信件範例如下(以請假單完成簽核為例)

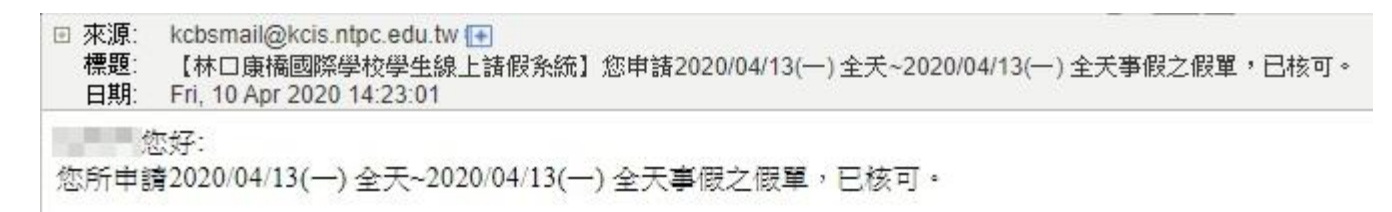

## 《學生缺曠課資訊查詢》

### 有關缺曠課資訊,請至 ischool 查詢。

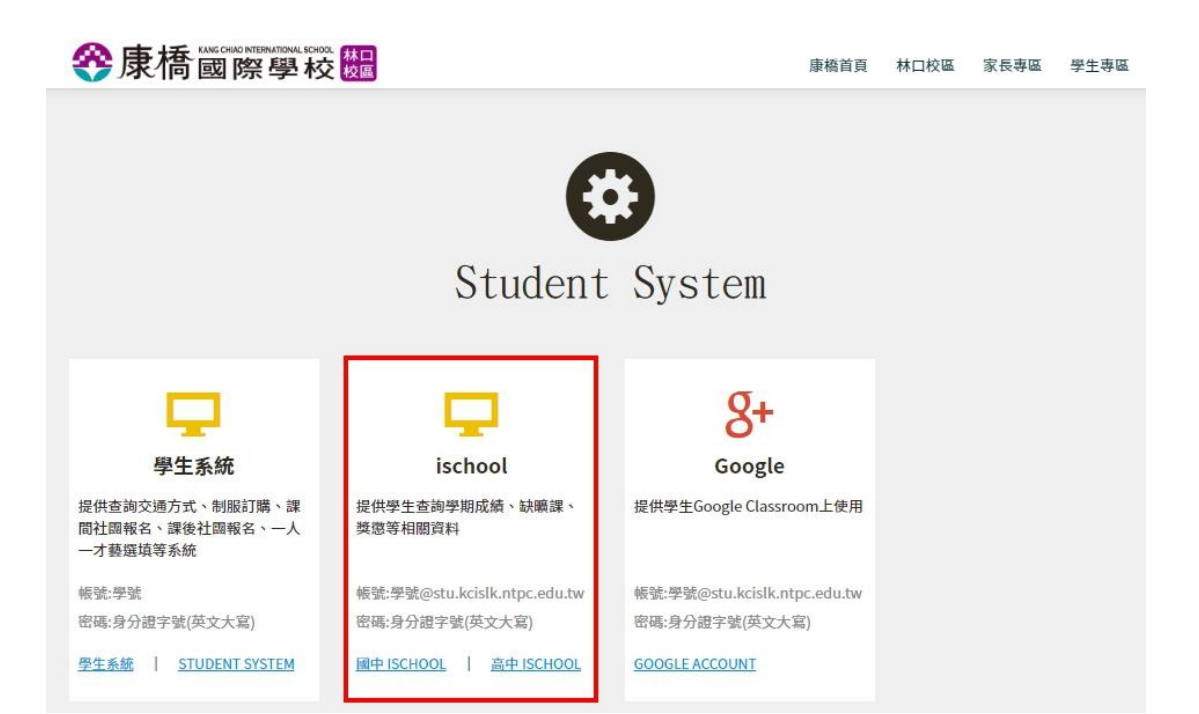